# 在线发布订购单 (ROF) 用户指南

# 填写在线发放单的步骤

将服务申请表(SRF)上传到物流组的救济物品追踪应用程序(RITA)后,物流组将立即共享一个托运 编号和一个追踪代码,这两个编号和代码都会在 RITA 中自动生成。服务申请者可在线使用跟踪代码,获 取有关托运货物的最新信息,并生成放行单。这一简化流程可确保高效地跟踪和检索物品。

## 访问 RITA 跟踪页面

访问<u>https://rita.logcluster.org/public/track.htm。</u>

在指定字段中输入9位跟踪代码,然后单击"创建放行单"。

#### 选择发放地点

从列表中选择适当的发放地点,然后单击"下一步"。

#### 填写放行单表格

创建放行单 "窗口将出现。填写必填字段,并输入每个细列项目要放行的物品数量。然后点击 "发货"。

## 必填字段说明

**请求放行日期-**希望将货物移交给服务用户的日期,可以从仓库提货,也可以送货到用户所在地。

请求放行位置-当前货物存储和需要放行的位置。

**请求交付地点-** 如果请求运输服务,货物的交付地址。这应该是交付货物的办公室/设施/仓库地址。

**放行机构**- 货物将被收取/交付的机构名称,包括: 收取货物的机构名称:独立收集货物(不使用物流组 运输)的组织名称。如果货物的发运机构与申请存储的机构不同,则必须在 "发运给 "部分注明收取货物 的机构名称。

物品实际放行人-代表收货组织收取货物的司机或工作人员的姓名和联系方式。

**收货组织联系人-收货**组织的详细联系信息(如果与存储申请中提供的信息不同)。

放行数量-指定申请中列出的每个物品的放行数量。

提交后,将自动生成 PDF 版本的放行单。

打印该表格并在仓库提取货物时出示。

# 注意:

- 提交放行单后,相应的库存将在 RITA 中标记为 "已承运库存"。
- 一旦库存被标记为 "承诺库存",即使货物尚未实际提取,用户也无法通过在线系统为同一货物生成 其他放行单。
- 如果需要取消放行单,申请机构必须直接联系其指定的物流组群协调人。